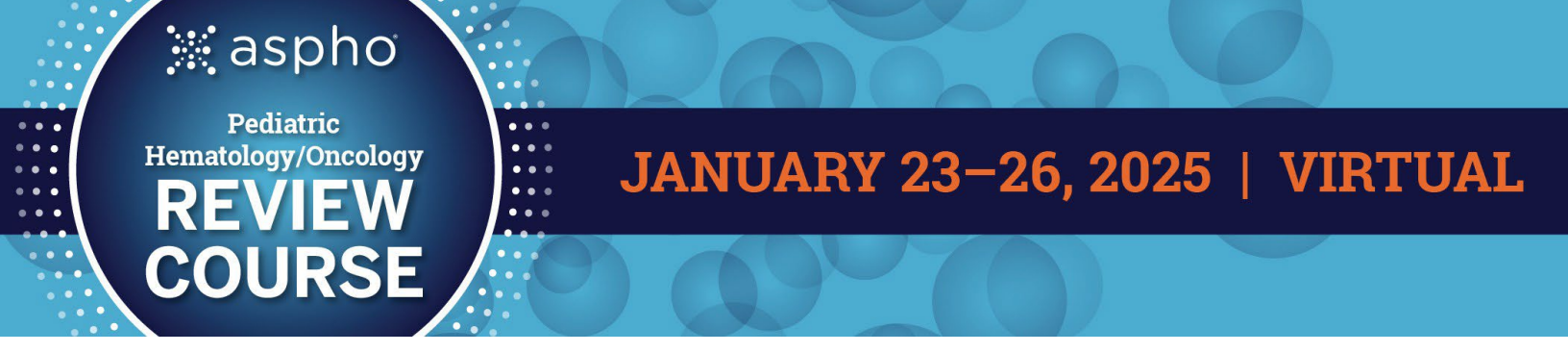

## 2025 ASPHO Review Course App Download Instructions

To access the Review Course on your mobile device or tablet, click the appropriate link below, or search for "ASPHO Conferences" in your mobile app store!

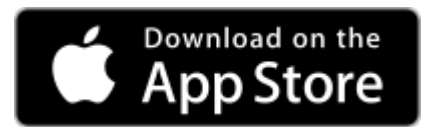

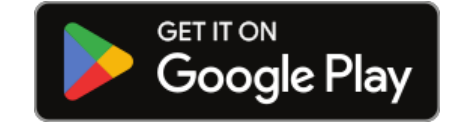

## Log In Steps:

- 1. Click "Log In" in the upper right corner.
- 2. Select "Log In with an Email link". Enter the email used to register for the Review Course. Click "Send Link". A verification email will be sent to that email address with a link to log in.
- 3. Click the "Log In Now" button in the email to receive an access code to log in.
- 4. Copy the Access Code, and navigate back to the app.
- 5. Select **"I Have An Access Code"** or **"Log In With Access Code**". Enter the Access Code that was provided.
- 6. Select "2025 Pediatric Hematology/Oncology Review Course" and follow the prompts.

## Notes:

- If you are still showing a previous ASPHO event when you first open the app, you will need to "Leave Event" in order to view the 2025 Review Course. Click the hamburger menu (Android top left corner; iOS bottom right corner). The "Leave Event" button will then be located on the top left corner of the menu.
- If you remember your email and password from a previous event, you can also use the "Log In with Email & Password" option. If you do not remember your password, you will need to log in with an access code using the steps above. Once logged in, you can then update your password.
- Access settings to update your password (after logging in), by clicking your initials or profile image.

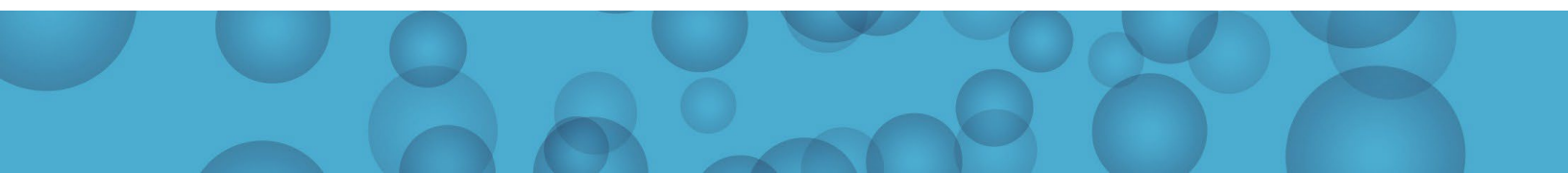